# **Guidance on how to submit an online application**

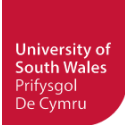

By now, you should have read all the important sections regarding the University of South Wales and studying in the UK that are available from our website. You should also already know which course you wish to be considered for. The next step is to complete the online application form, which should take you about 15 minutes. If at any stage you need assistance, please do not hesitate to contact Ellen Wei at <u>ellen.wei@southwales.ac.uk</u>, she will be happy to help you.

Click on the following link to start the online application process <u>http://myfuture.southwales.ac.uk/users/sign\_in</u>.

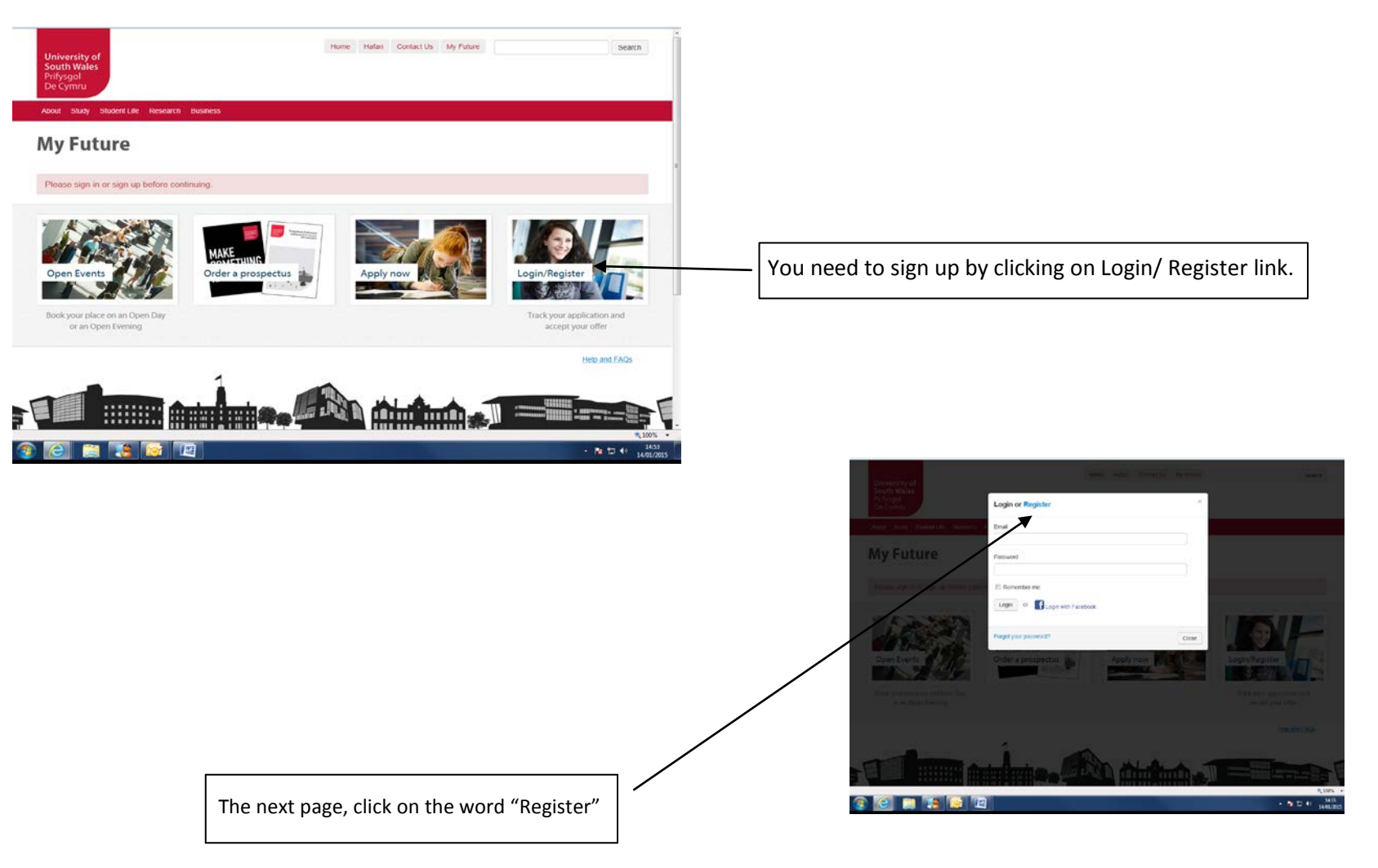

International Partnerships 2013/2014 Page 1 of 9

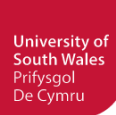

# Sign up

| Email *                                                                                                    |                                                                                                    |
|----------------------------------------------------------------------------------------------------|----------------------------------------------------------------------------------------------------|
| 4                                                                                                    | Enter your e-mail address here.                                                                     |
| Please ensure that your email address is correct as this is what we will usually use to<br>communicate with you.                                    |                                                                                                    |
| Password *                                                                                                    | Choose a password that you will remember.                                                           |
| Password confirmation *                                                                                                    | Detune the measured                                                                                 |
|                                                                                                    | - Retype the password.                                                                              |
| First name *                                                                                                    |                                                                                                    |
| Surname *                                                                                                    |                                                                                                    |
|                                                                                                    | Enter your details.                                                                                 |
| Date of birth *                                                                                                    |                                                                                                    |
| Day Month Year M                                                                                                    |                                                                                                    |
| What level of course are you looking to study? * Oundergraduate                                                                                     | If you are applying for a 3+1 programme, please choose Undergraduate; If you are applying for a 4+1 |
| O Postgraduate                                                                                                    | programme, please choose postgraduate.                                                              |
| How would you like to study?                                                                                                    | Select Full-time.                                                                                   |
| © Fulltime                                                                                                    |                                                                                                    |
| Have you applied to study at the University of South Wales before? (previously the<br>University of Glamorgan and the University of Wales, Newport) |                                                                                                    |
| Please select 🥥                                                                                                    |                                                                                                    |
| When are you thinking of starting your course?                                                                                                    |                                                                                                    |
| Please select                                                                                                    |                                                                                                    |
| Location *                                                                                                    |                                                                                                    |
| Please select 🕑 👩 🗲                                                                                                    | - Select International.                                                                             |
|                                                                                                    |                                                                                                    |

International Partnerships 2013/2014 Page 2 of 9

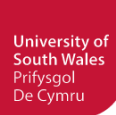

### Confirm address

| Please confirm your address, | making changes if necessary: |
|------------------------------|------------------------------|
| Address line 1 *             |                              |
| Address line 2               |                              |
| Address line 3               |                              |
| Address line 4               |                              |
| Post/ZIP Code                |                              |
| Country •                    | Please select                |
|                              | Confirm address              |

# Enter your home/permanent address

permanent address的地方,都必须详细填写!具体到 市区、街道、小区、门牌号。 否则会影响CAS的签发。

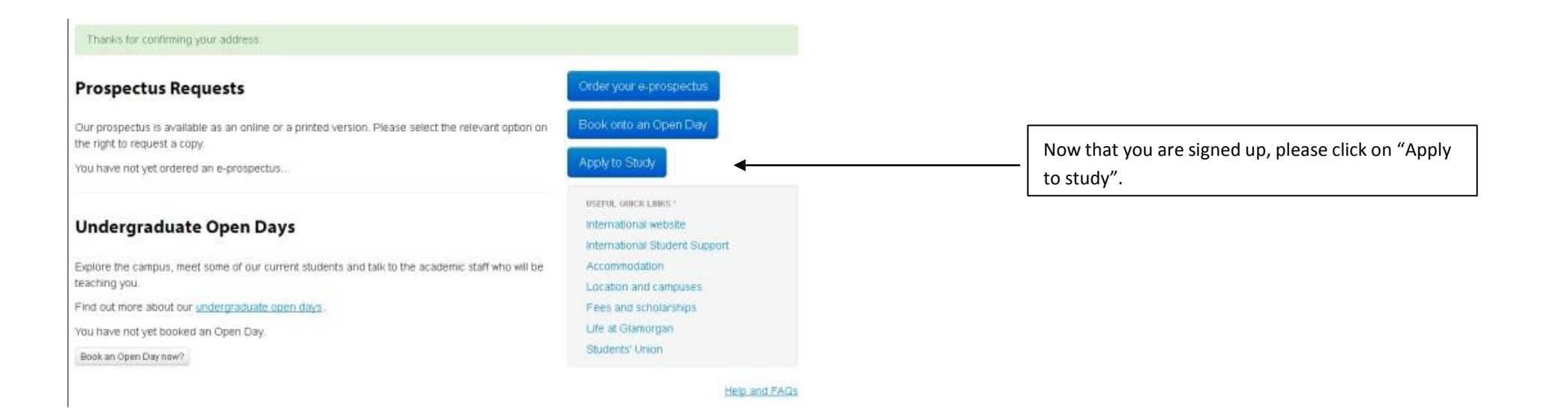

International Partnerships 2013/2014 Page 3 of 9

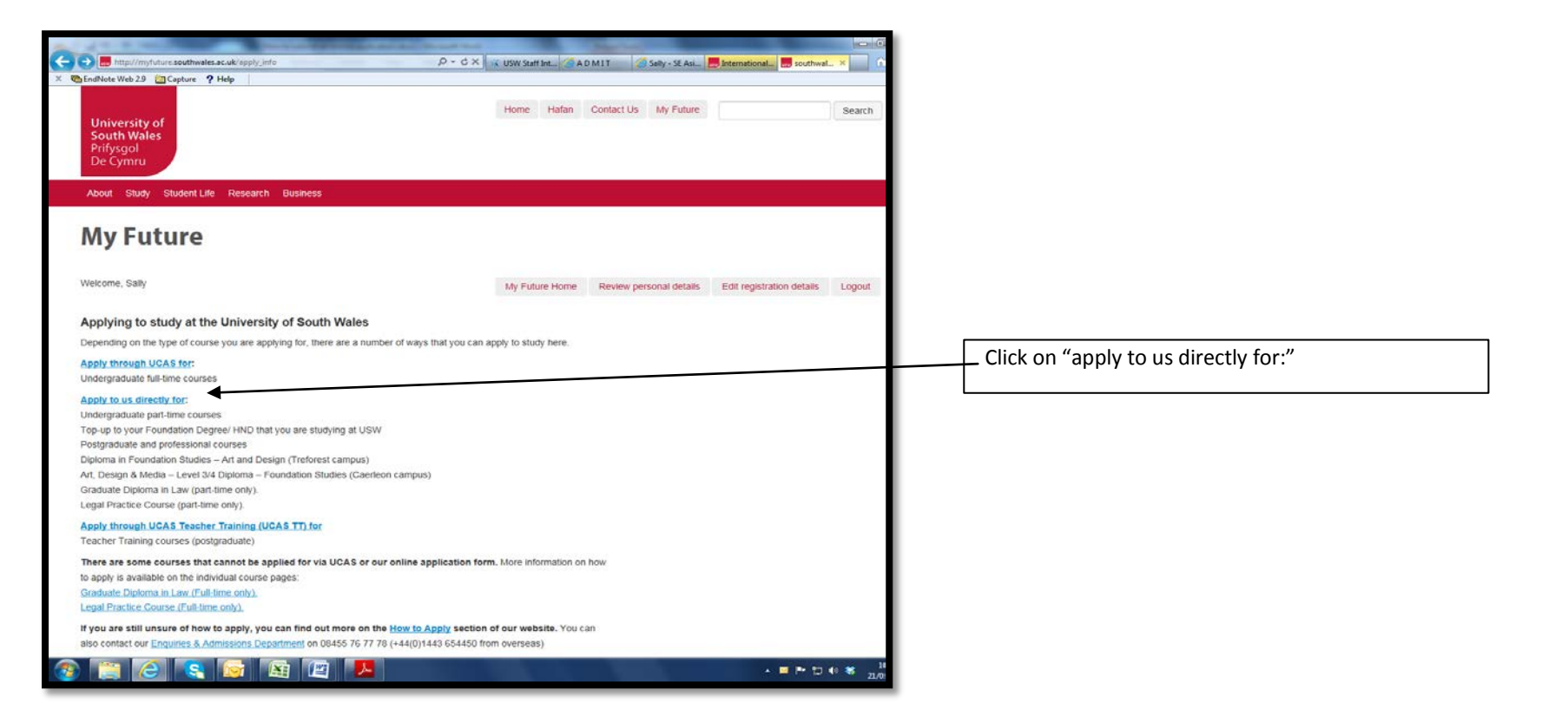

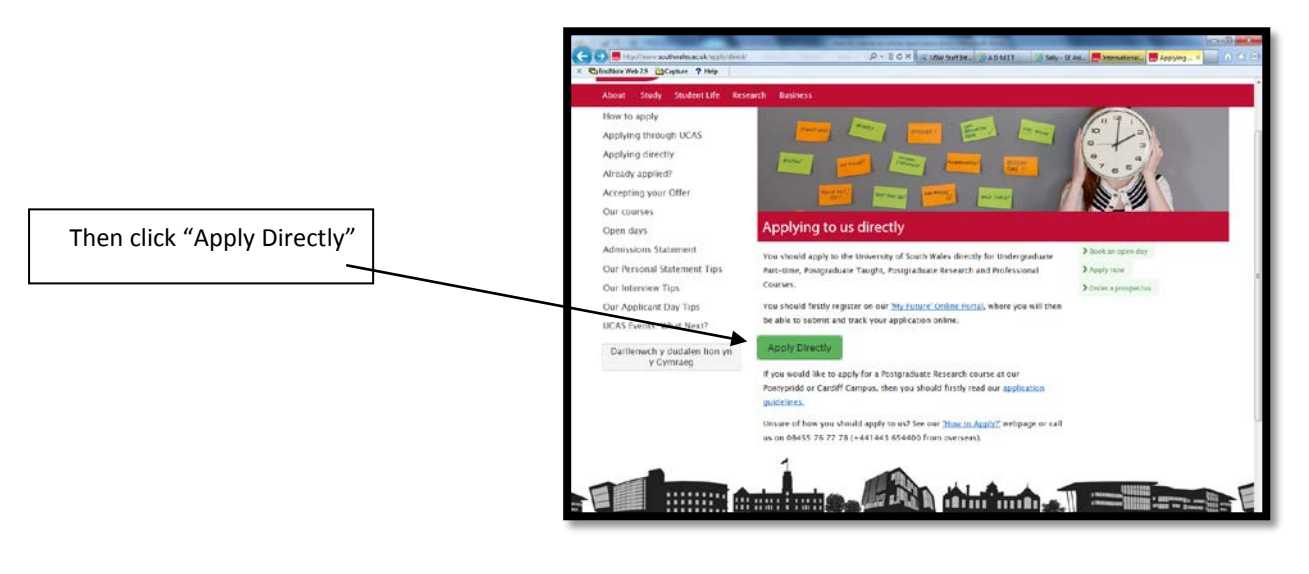

International Partnerships 2013/2014 Page 4 of 9

University of Sout<u>h Wales</u>

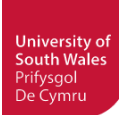

### International Application Form for Admission

UK/EU applicants, please change your location details, update your personal details

### Section 1: Applicant Details

| Title *                      | Please select 🖌   |     |
|------------------------------|-------------------|-----|
| Gender*                      | Please select 💽 🕜 |     |
| First / Given name(s) *      |                   | 0   |
| Sumame / Family name *       |                   | 0   |
| Sumame at age 16             |                   | 0   |
| Date of birth *              | •                 | × 0 |
| Country of birth *           | Please select     | ~ Ø |
| Area of Permanent Residence* | Please select     | ~ Ø |
| Nationality *                | Please select     | - 0 |
|                              |                   |     |

Have you ever applied to the University of South Wales before? (previously the University of Glamorgan and the University of Wales, Newport) \*

Have you ever studied at the University of South Wales before? (previously the University of Glamorgan and the University of Wales, Newport)\*

Passport number

Passport issuing authority

Passport expiry date \*

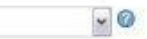

~

Please select

NO

~

Save

- O

Your registration details indicate that you are an international applicant, therefore, we will need some additional Information from you in order to process your application. UK/EU applicants, please change your location details

here update your personal details

0

0

× 0

Complete your personal details, including your nationality and passport details.

> International Partnerships 2013/2014 Page 5 of 9

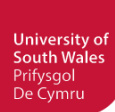

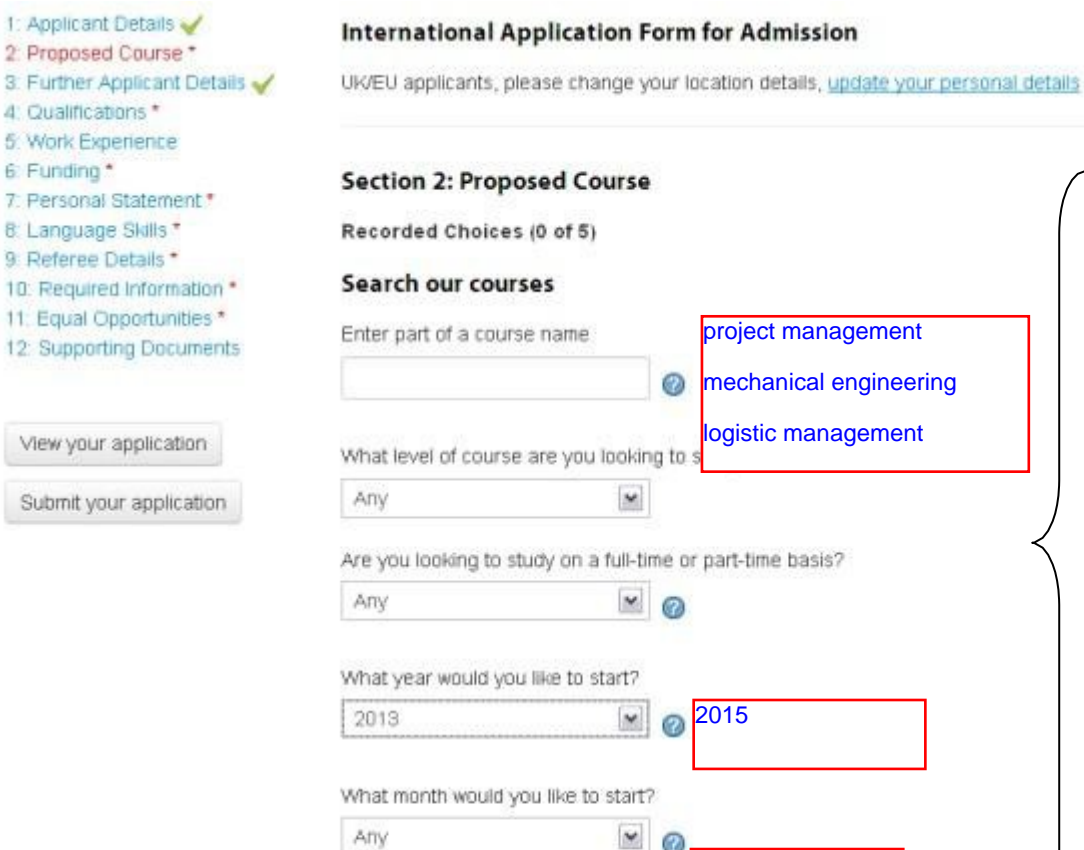

Complete your course details. Here you will be able to search the course for which you wish to apply.

Once you have completed the course information and clicked on search, a list of courses will appear. Please ensure that you select the right course and year of entry. If you are applying for a 3+1 programme, you should select course year 3. If you are applying for a 2+2 programme, you should select year 2.

If you were unable to find the course you wanted, please visit our course pages to view the full range of courses we offer.

september

# **Course search results**

![](_page_5_Picture_7.jpeg)

| Course Title                                            | Month/Year of entry | Point of entry | Remove |
|---------------------------------------------------------|---------------------|----------------|--------|
| BEng (Hons) Mechanical Engineering                      | 9 / 2015            | 3              | remove |
| BA (Hons) Logistics and Supply Chain Management         | 9 / 2015            | 3              | remove |
| BSc (Hons) Project Management (Construction) (Exchange) | 9 / 2015            | 1              | remove |

International Partnerships 2013/2014 Page 6 of 9

![](_page_6_Picture_0.jpeg)

### 1: Applicant Details 🧹 International Application Form for Admission 2: Proposed Course \* UK/EU applicants, please change your location details, update your personal details 3: Further Applicant Details 🧹 4: Qualifications \* Section 1: Applicant Details 5: Work Experience 6: Funding \* 7: Personal Statement\* Miss 8: Language Skills \* v 🕜 Title \* 9: Referee Details \* 10: Required Information \* Female v 0 Gender\* 11: Equal Opportunities\* 12: Supporting Documents 0 First / Given name(s)\* View your application Surname / Family name \* 0 Submit your application 0 Surname at age 16

Now continue to complete the application form by using the section on the left of your screen to navigate your way around it. Ensure that all sections are marked with ✓ before submitting the application.

If you are submitting your application through an agent, please provide the additional details below.

| Agent details: 🙆         |   |                       |
|--------------------------|---|-----------------------|
| Agent name               |   | <                     |
| Address line 1           |   | name: Su              |
|                          |   | address:<br>Jiangsu F |
| Address line 2           |   | code: 215             |
| Address line 3           |   | telephone             |
| Address line 4           |   | email: tan            |
| Country                  |   |                       |
| Post / Zip code          |   |                       |
| Agent's telephone number | 0 |                       |
| Agent's e-mail address   | 0 |                       |

| name: Suzhou University of Science and Technology |  |
|---------------------------------------------------|--|
|                                                   |  |

No.1 Kerui Road, New District of Suzhou City, Province, China

5009

e: 0086-0512-69379190

ngjia19880526@163.com

Important - Under Section 3: Further Applicant Details - It is very important that you enter your **institution's name** in the box "Agent name" and that you click on "Save" after entering this information. Put your University information here, including phone number and email address of your teacher.

> International Partnerships 2013/2014 Page 7 of 9

![](_page_7_Picture_0.jpeg)

# **Recorded Qualifications 0**

![](_page_7_Figure_2.jpeg)

International Partnerships 2013/2014 Page 8 of 9

![](_page_8_Picture_0.jpeg)

# 1: Applicant Details 🖌

# 2: Proposed Course \*

- 3: Further Applicant Details 🧹
- 4: Qualifications \*
- 5: Work Experience
- 6: Funding \*
- 7: Personal Statement \*
- 8: Language Skills \*
- 9: Referee Details \*
- 10: Required Information \*
- 11: Equal Oppor
- 12: Supporting D

# International Application Form for Admission

UK/EU applicants, please change your location details, update your personal details

# Section 8: Language Skills

English Language Entry Requirements

# Recorded Language Skills 0

| 1: Equal Opportunities *<br>2: Supporting Documents | Name of qualification *           | Please select | If you have passed USW English test, please choose "Other" |
|-----------------------------------------------------|-----------------------------------|---------------|------------------------------------------------------------|
| View your application                               | Name of school/college/university |               | Fill the name of your university                           |
| Submit your application                             | Date obtained                     | Month         |                                                            |
|                                                     |                                   | Year          |                                                            |
|                                                     | Result                            |               |                                                            |
|                                                     |                                   | Add           |                                                            |
|                                                     |                                   |               | Help and FAQs                                              |

International Partnerships 2013/2014 Page **9** of **9**  1: Applicant Details 
4
2: Proposed Course \*

# 3: Further Applicant Details 4: Qualifications \* 5: Work Experience 6: Funding \* 7: Personal Statement \* 8: Language Skills \* 9: Referee Details \* 10: Required Information \* 11: Equal Opportunities \* 12: Supporting Documents

## International Application Form for Admission

UK/EU applicants, please change your location details, update your personal details

Section 12: Supporting Documents @ Please be aware that all the documents must be in English or bilingual (Chinese-English)

You must now submit copies of your highest qualifications and reference which will support your application. Please upload them in this section. Only .pdf format is supported and the maximum acceptable file size is 10MB. If this is likely to pose a problem please email: <u>international@southwales.ac.uk</u>

If you don't submit your qualifications there may be a delay in processing your application. If you have previously studied at the University of South Wales (or University of Glamorgan/University of Wales, Newport) you do not need to send in copies of qualifications obtained from us as we will have a record of these.

| View your application   | Upload a PDF do              | cument: | 此处应该上传(pdf)<br>明 英文维若信 护照 | : 中英文成绩单、中英文在读证 |
|-------------------------|------------------------------|---------|---------------------------|-----------------|
| Submit your application |                              | 浏览      | 明、英文推荐信、扩照                | 【目贝、店百成须半(推芯)。  |
|                         |                              | Upload  |                           |                 |
|                         | 0.00 KB of 10 MB limit used. |         |                           |                 |
|                         | File Name                    | Size    | Download                  | Remove          |
|                         |                              |         |                           |                 |

Help and FAQs

![](_page_10_Picture_0.jpeg)

Once all 12 sections on the left hand side are complete and have a similar next to them you are able to submit the application. Once it's been fully submitted, you will receive a message confirming it.

If you require any further information or clarification please contact Ellen Wei by email <u>ellen.wei@southwales.ac.uk</u> or by telephone number 010-85251111\*217

International Partnerships 2013/2014 Page 11 of 9